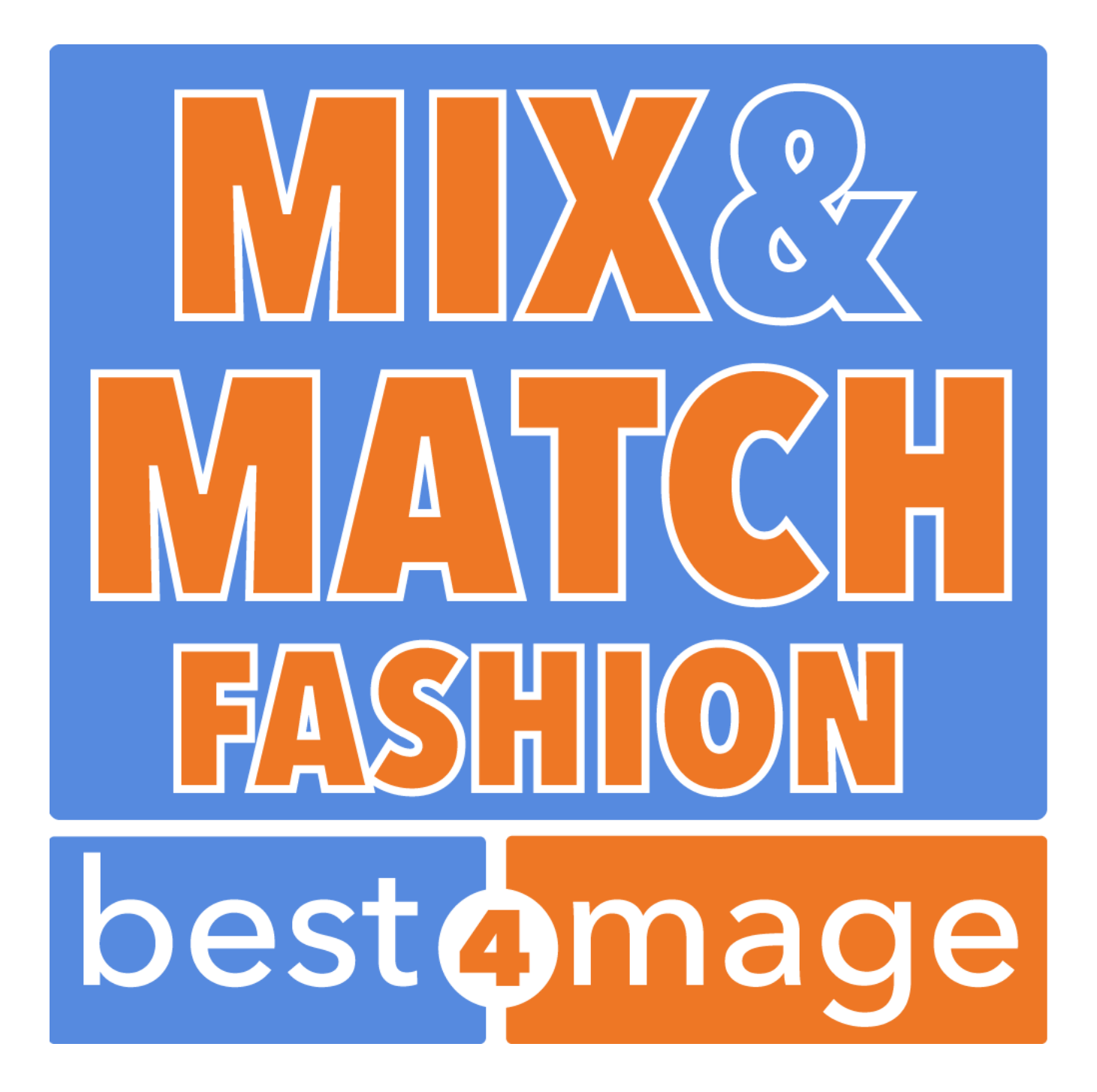

# 1. General information about MMF

MMF stands for Mix&Match Fashion. We have developed this extension to add a unique feature to you Magento Fashion Store. Create Collections to allow your customer to easily select their outfit. Get the shopping experience of your customers to the next level.

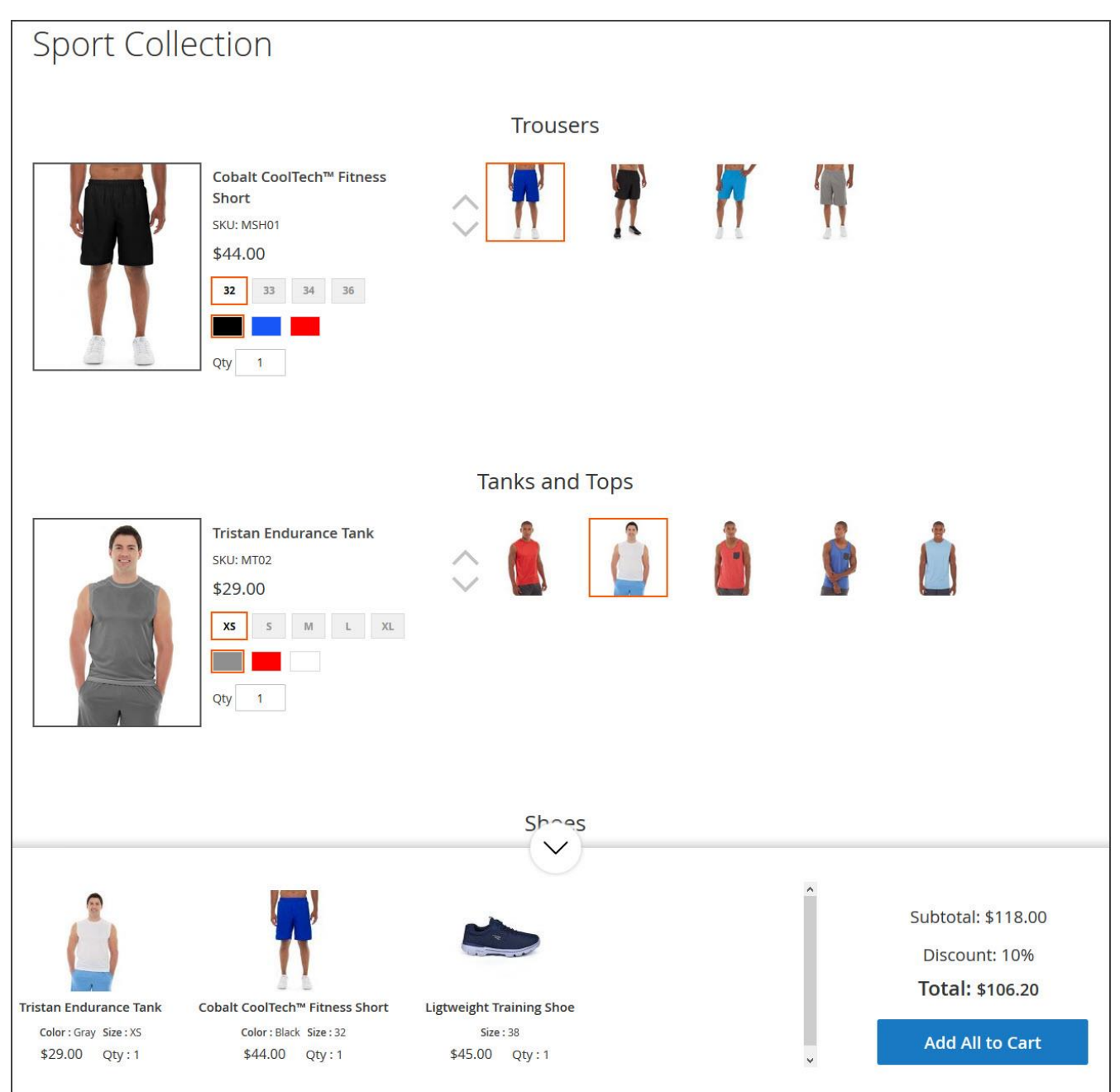

## 2. Installation of the extension

Please make sure you've downloaded extension package compliant with your Magento version. The compliance information is stated in the package filename. Once you've downloaded and unzipped the archive, please proceed with the following steps:

#### Extension has been bought on Marketplace

Then please use the official Magento User Guide to install the package.

### Extension has been bought on Best4Mage.com and you have the package

#### 1. Upload Files to your Magento 2 Installation

Upload the contents of the module package to the Magento root folder. This will not overwrite the existing Magento folders or files, only the new contents will be added.

In this case upload the folder(s) /app to the root of your Magento Installation.

#### 2. Installation of the extension

Open command line in folder root of Magento 2 and run commands via ssh using putty or others

php bin/magento setup:upgrade If you encounter issues after installation please also run php bin/magento setup:di:compile php bin/magento setup:static-content:deploy

After this has been done please go into your Magento 2 Backend and refresh all caches.

After this when you go to Stores->Configuration. There you should see the TAB Best4Mage Extensions and your newly installed Best4Mage MMF extension.

#### 3. Uninstallation of the extension

Open command line in folder root of Magento 2 and run commands via ssh using putty or others module:uninstall -r Best4Mage\_MMF

# 3. Setting up MMF globally

It is relatively easy to set up MMF below the necessary steps to make it work on your website. In this General setup page you can set the Discount Label and see the version number and support info details. Go to

Stores->Configuration->Best4Mage Extensions->Best4Mage MMF

| DASHBOARD                     | Configuration                |   |                  |                                   |                                                                | Q | <b>40</b> | 💄 admin ▾ |  |
|-------------------------------|------------------------------|---|------------------|-----------------------------------|----------------------------------------------------------------|---|-----------|-----------|--|
| SALES                         | Store View: Default Config 🔻 | 0 |                  |                                   |                                                                |   | Sa        | ve Config |  |
| e:[                           | GENERAL                      | ~ | General Settings |                                   |                                                                |   |           | $\odot$   |  |
| MIX & MATCH<br>FASHION        | CATALOG                      | ~ |                  | Label for Discount                | Discount                                                       |   |           |           |  |
| CUSTOMERS                     | BEST4MAGE EXTENSIONS         | ^ |                  |                                   | Enter label for Collection Discounts. Default is - 'Discount'. |   |           |           |  |
| MARKETING                     | Best4Mage MMF                |   | Support Info     |                                   |                                                                |   |           | $\odot$   |  |
| CONTENT                       | CUSTOMERS                    | ~ |                  | Version<br>[store view]           | 1.0.4                                                          |   |           |           |  |
| REPORTS                       | SALES                        | ~ |                  | For support visit<br>[store view] | http://support.best4mage.com                                   |   |           |           |  |
| STORES                        | DOTMAILER                    | ~ |                  |                                   |                                                                |   |           |           |  |
| SYSTEM                        | SERVICES                     | ~ |                  |                                   |                                                                |   |           |           |  |
| FIND PARTNERS<br>& EXTENSIONS | ADVANCED                     | ~ |                  |                                   |                                                                |   |           |           |  |

## 4. Setting up MMF Collections

Special attention has been paid to the setup of the collections. It is very easy to get your collections appear in your store. Just follow the setup flow. Basically a setup has three stages. Create a Collection, Create the different Selections in the Collection and finally add the products to the Selection

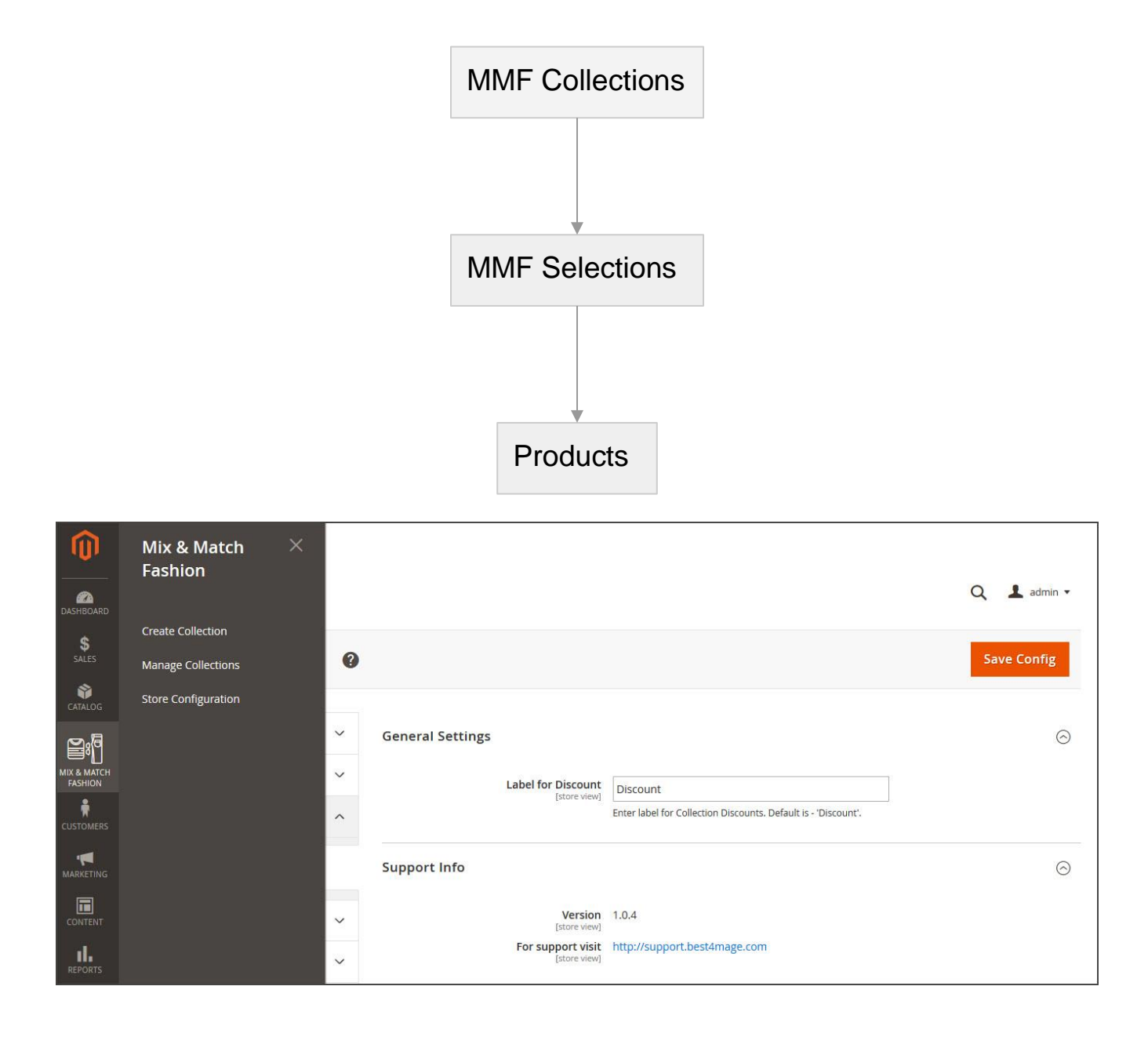

## **MMF Collection Setup Steps**

- 1. In Admin, select Mix & Match Fashion from the Left Menu. You'll have 3 menu items (See above image).
  - a. Create Collection Direct link to add new collection to your site.
  - b. Manage Collections Manage all collections from grid.
  - c. Store Configuration Direct link to the store configuration settings.
- 2. To create a new MMF Collection, Either select 'Create Collection' or go to 'Manage Collection' & click on 'Create Collection' button.
- 3. When a new collection form opens up, you'll see 11 tabs in left column for different information.

4. First tab will be for 'General Information' related to the collection. Fill up all the necessary details.

| Ŵ                    | Sports Collection      | ← Back Delete Collection Reset Save and Continue Edit Save Collection                                                                                                    |
|----------------------|------------------------|----------------------------------------------------------------------------------------------------|
| SHECARD              | COLLECTION INFORMATION | General Information                                                                                                    |
| \$<br>544.05         | General Information    | Status * Enabled *                                                                                                    |
| ATALOG               | Trousers (4)           | Collection Title * Sports Collection                                                                                                    |
| 3*[]                 | Shoes (3)              | Url Key 🔸 sports-collection.html                                                                                                    |
| SHON                 | Tanks and Tops (5)     | Description Show / Hide Editor                                                                                                    |
|                      | Selection 4            | H S B Z ∐ vac B B B B B Paragraph - Pont Family - Font Size -                                                                                                    |
| RAETING              | Selection 5            | 의 글 글 : ' 글 : '<br>' 글 : ' 글 : ' 글 : ' 글 : ' 글 : ' 글 : ' 글 : ' 글 : ' 글 : ' 글 : ' 글 : ' 글 : ' 글 : ' 글 : ' 글 : ' 글 : ' 글 : ' 글 : ' 글 : ' 글 : ' 글 : ' 글 : ' 글 : ' 글 : ' 글 : ' 글 : ' 글 : ' 글 : ' 글 : ' 글 : ' 글 : ' 글 : ' 글 : ' 글 : ' 글 : '<br>' 글 : ' 글 : ' 글 : ' 글 : ' 글 : ' 글 : ' 글 : ' 글 : ' 글 : ' 글 : ' 글 : ' 글 : ' 글 : ' 글 : ' 글 : ' 글 : ' 글 : ' 글 : ' 글 : ' 글 : ' 글 : ' 글 : ' : ' |
| all                  | Selection 6            |                                                                                                    |
| PORTS                | Selection 7            |                                                                                                    |
| TORES                | Selection 8            |                                                                                                    |
| NSTEM                | Selection 9            |                                                                                                    |
| PARTNERS<br>TENSIONS | Selection 10           |                                                                                                    |
|                      |                        |                                                                                                    |
|                      |                        | Path: p                                                                                                    |
|                      |                        | Show Summary Bar Yes 💌                                                                                                    |
|                      |                        | Enable a sticky bottom/side bar to display selected products summary & collection totals.                                                                                                    |
|                      |                        | Summary Bar Position Bottom Bar                                                                                                    |
|                      |                        | Collection Look *                                                                                                    |
|                      |                        |                                                                                                    |
|                      |                        |                                                                                                    |
|                      |                        | 📲 📜 👖 📕 📄 🕐 🚔 🛣 🛣 🛣                                                                                                    |

- a. Select status of the collection i.e. Enabled/Disabled.
- b. Add Title & Description to explain your idea of collection.
- c. Make sure you create a unique 'URL key' for each MMF collection. So you can put a direct link in your menu.

For example, if for a 'Kids Fashion' collection you put URL key as 'kids-fashion', your collection URL will be - <u>https://www.yoursite.com/kids-fashion</u>. It is also possible to call collections directly from a category. We will explain this later in the manual.

d. 'Show Summary Bar' option will give a sticky/floating bar showing all the products. You can select position (top,bottom,left,right) from 'Summary Bar Position' option.

e. Select 'Collection Look' from 2 layouts. Our recommendation is if you have odd number of selections, then the first option i.e. 'Side-by-side layout' is best suitable. & If you have even number of selections with many products, the second option is best i.e. 'Middle-aligned layout'. Just try out this setting to make it suit your needs.

After the basic information is set, next is Discount settings. If you want to provide discount on the collection you set that from this section.

| Discount Informatio                | n                                                   |
|------------------------------------|-----------------------------------------------------|
| Discount Type *                    | Percent 💌                                           |
| Discount Amount                    | 10                                                  |
| Discount Rule 🔸                    | Must select atleast one product from each selection |
| Show Discount Noti- *<br>fication  | Yes 🔺                                               |
| Notification Text                  |                                                     |
|                                    |                                                     |
| Notification Position              | Above Totals                                        |
| Notification Back-<br>ground Color |                                                     |
| Notification Fore-<br>ground Color |                                                     |

- a. Set discount type at N/A (no discount is used) or set a percentage or fixed amount.
- b. Discount Rule can be set to be based on Minimum total quantity, or rule will be applied when at least 1 product has been selected from each selection.
- c. If you want you can set a Discount Notification Bar and put in your own Text, position and Colors of the text and background.
- 2. In the left menu bar you see below the General Information TAB 10 available **Selections**. These selections will be used to store the products within the Collection. What are the different "categories" in your collection? Put them all as a selection in each tab.
  - a. For example, If you are creating Sports Outfit Collection, your different kind of selections could be shorts, shirts, shoes etc.

b. Add all the information in the selection tabs. Title, Sort Order & Select products that you want to sell in that slecetion. Like all the Shorts in the Selection 1 TAB. As soon as you have filled a Selection the Title changes to the Selection Title so you can easily keep track of already filled Selections.

|                        | COLLECTION INFORMATION | Selection Information |                     |                                |                |            |  |  |
|------------------------|------------------------|-----------------------|---------------------|--------------------------------|----------------|------------|--|--|
| MIX & MATCH<br>FASHION | General Information 🖌  | Selec                 | tion Title Trousers | Trousers                       |                |            |  |  |
| CUSTOMERS              | Trousers (4)           | S                     | ort Order 1         |                                |                |            |  |  |
|                        | Shoes (3)              |                       |                     |                                |                |            |  |  |
|                        | Tanks and Tops (5)     | Choose Pr             | oduct(s)            |                                |                |            |  |  |
| REPORTS                | Selection 4            | Search                | Reset Filter 4 re   | cords found 20                 | ) 🔻 per page < | 1 of 1 >   |  |  |
| STORES                 | Selection 5            |                       | Product ID          | Name                           | Туре           | <b>SKU</b> |  |  |
| SYSTEM                 | Selection 6            | Yes 💌                 | From                |                                |                |            |  |  |
|                        | Selection 7            |                       | То                  |                                |                |            |  |  |
| & EXTENSIONS           | Selection 8            |                       | 898                 | Cobalt CoolTech™ Fitness Short | configurable   | MSH01      |  |  |
|                        | Selection 9            |                       | 903                 | Apollo Running Short           | configurable   | MSH02      |  |  |
|                        | Selection 10           | <b>~</b>              | 916                 | Meteor Workout Short           | configurable   | MSH03      |  |  |
|                        |                        | V                     | 929                 | Torque Power Short             | configurable   | MSH04      |  |  |

3. After that Save everything you have set & hit the URL on your site to see the MMF Collection in action.

Click <u>here</u> for an example in our demo store for a Sports Collection we have created.

You can also set a Product Category to show MMF Collection. A Product category will automatically show up in the frontend Menu. So this will save you from the extra effort to show MMF collection with its URL key. Here is how you can set it.

| Add Root Category                                                               |                                                 |         |
|---------------------------------------------------------------------------------|-------------------------------------------------|---------|
| Add Subcategory                                                                 | Enable Category [store view] Yes                |         |
| Collapse All   Expand All<br>B Default Category (1181)<br>C What's New (0)      | Include in Menu [store view] Yes                |         |
| e) 🔁 Women (0)<br>e) 🔄 Men (0)<br>e) 🔁 Gear (46)                                | Category Name * Sport Collection                |         |
| e 🚍 Collections (13)<br>e 🚍 Training (18)<br>e 🚰 Promotions (0)<br>– 🔄 Sale (0) | Select MMF Collection   Sports Collection       |         |
| MMF Demo's (0)                                                                  | Content Select the collection                   | $\odot$ |
|                                                                                 | Display Settings                                | $\odot$ |
|                                                                                 | Search Engine Optimization                      | $\odot$ |
|                                                                                 | Products in Category                            | $\odot$ |
|                                                                                 | Desig <mark>n</mark>                            | 0       |
|                                                                                 | Use Parent Category Settings<br>[store view] No |         |
|                                                                                 | Theme<br>[store view] Please Select V           |         |
|                                                                                 | Layout<br>[store view] MMF Collection Layout    |         |

- a. Create a new Category or use existing one.
- b. You'll see a new option "Select MMF Collection". Select a collection that you want to show in this category.
- c. Last step is to go to 'Design' tab & select Layout 'MMF Collection Layout'. Save the category & you can see the MMF collection on that category page now.

These are the basic things you need to know. If you need any help to set things up just create a support ticket at our website <u>www.best4mage.com</u>

For any further questions or technical issues please also create a support ticket.